## COPIAR PEÇAS DE UM PROCESSO PARA OUTRO

(Atualizado em 22/05/2020)

SGP 6 – Diretoria de Capacitação, Desenvolvimento de Talentos, Estenotipia e Novos Projetos

TRIBUNAL DE JUSTICA

3 DE FEVEREIRO DE 1874

## 

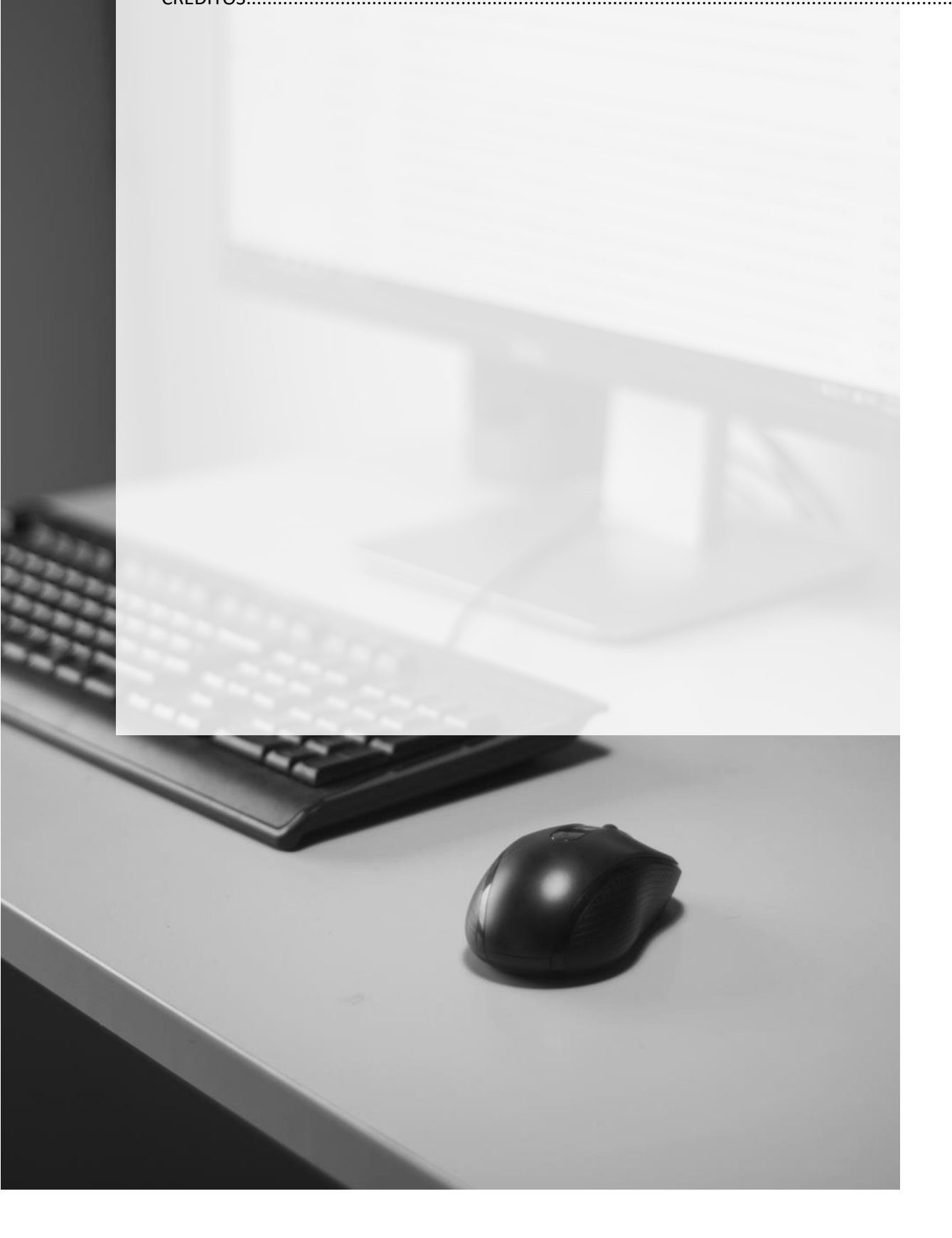

## COPIAR PEÇAS DE UM PROCESSO PARA OUTRO

O sistema SAJ possui ferramenta que permite copiar peças entre processos digitais disponíveis na mesma unidade.

Acessar a opção "Digitalização de Peças Processuais" no menu principal do SAJ:

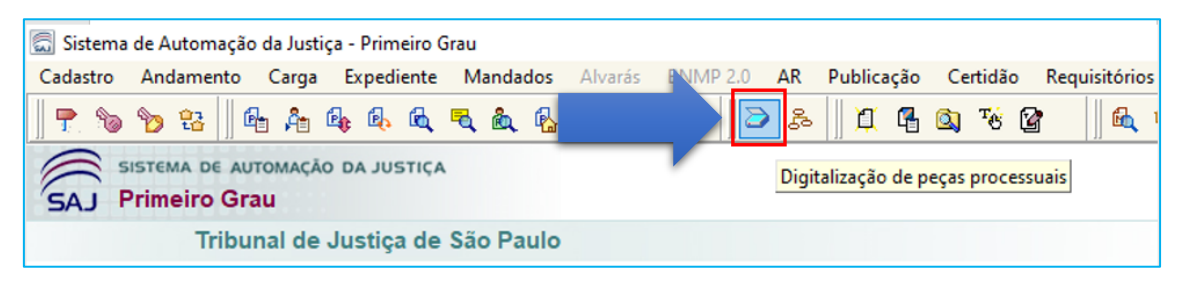

Na tela aberta, informar o número do processo que receberá as peças a serem copiadas:

| 🔄 Sistema de Automação da Justiça - Prime | iro Grau                                            |                      |                        |                      |
|-------------------------------------------|-----------------------------------------------------|----------------------|------------------------|----------------------|
| Cadastro Andamento Carga Expedie          | nte Mandados Alvarás BN                             | MP 2.0 AR Publicação | Certidão Requisitórios | Adolescente Infrator |
| 📍 🗞 🍗 😫    🛍 🖧 🔩 🔍                        | & ₹ & & ⊡    & ¢                                    | 🕹 🛛 🍮 🌫 🗍 🗶 🖷        | 🖎 🤫 🔐 🛍 🔍              | <b>k</b> 🐴           |
| 🔚 Digitalização de Peças Processuais      |                                                     |                      |                        |                      |
| Arquivo Fluxo de Trabalho Configuração    | ões                                                 |                      |                        |                      |
| Processo: 🔂 🔽 Out                         |                                                     |                      |                        |                      |
| 0000549-85.2018 8.26.0646 00000           |                                                     |                      |                        |                      |
| 🔄 Origem : Scanner 🛛 🕇 🕐                  | 🖌 eça 📋 Nova <u>p</u> ágina 🛛 🗰 En                  | caminhar 🔹 🔍 🕶 🔳     | 😑 100% 🝷 🕀 🃑 🖓         |                      |
| Peças liberadas                           | Tipo de documento digital :<br>9029 I audo Paricial | Perfil do docume     | nto: Origem do papel : | Disitaliaar          |

Clicar no menu "Arquivo" > "Copiar peças de outro processo":

Será aberta a tela de **"Cópia de páginas"**. Nela informar o número do processo que possui as peças a serem copiadas:

| 🗒 Sistema de Automação da Justiça -             | Primeiro Grau         |                      |                  |
|-------------------------------------------------|-----------------------|----------------------|------------------|
| Cadastro Andamento Carga E                      | xpediente Mandados    | Alvarás BNMP 2       | .0 AR Publicação |
| 🗜 🐚 🍗 😫 🛛 🗛 🏘                                   | & & & & &             | 🔳 🔒 🚳                | ) 🗗 🕱 ه 🗲        |
| 🔚 Digitalização de Peças Processuais            |                       |                      |                  |
| Arquivo Fluxo de <u>T</u> rabalho <u>Conf</u> i | gurações              |                      |                  |
| Scanner                                         | utro n <sup>g</sup> : | -                    |                  |
| 🔺 Importar do arquivo                           | •                     |                      |                  |
| Copiar peças de outro processo                  | jova peça 📋 Nova      | pagina   IIII Encami | nnar* 🔍 • 📰 🔲 🕯  |
| Peças liberadas                                 | • 6029 Laudo          | Pericial             | Preto e branco   |
| Peças aguardando liberação                      |                       |                      |                  |
| 🗄 🚱 Petição Inicial                             |                       |                      |                  |
| 🐑 🦉 Procuração                                  | Res .                 |                      |                  |
| Custas Iniciais A Documentos Diversos           |                       |                      |                  |

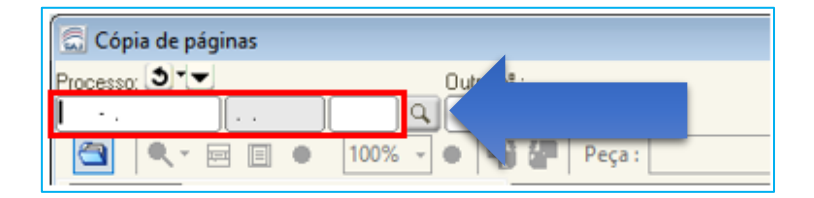

Selecionar as peças, marcando-as na caixa de seleção do lado esquerdo do nome. Ao final, clicar no botão "Copiar":

| Sistema de Automação da Justiça - Primeiro Grau<br>Cadastro Andamento Carga Expediente Mandados Alvarás BNMP 2.0 AR Publicação Certidão Requisitórios Adoles                                                                                                    |  |  |  |  |  |
|----------------------------------------------------------------------------------------------------|--|--|--|--|--|
| P % % & & & & & & & & & & & & & & & & &                                                                                                    |  |  |  |  |  |
| 😭 Cópia de páginas                                                                                                    |  |  |  |  |  |
| Processo (a) ***********************************                                                                                                    |  |  |  |  |  |
| Q - E B ⊕ 100% - ⊕ D C Peça: Procuração - Página: 17 ↓                                                                                                    |  |  |  |  |  |
| Occurre Lo     Pecquital       Image: Construction of the construction of the co |  |  |  |  |  |
| Copisr P Eecher                                                                                                    |  |  |  |  |  |

As peças selecionadas ficarão disponível na seção "Peças Aguardando liberação". Ao clicar no botão "Liberar nos autos digitais" serão juntadas no processo destino:

| 1                                     |                                     |  |  |  |
|---------------------------------------|-------------------------------------|--|--|--|
| Peças aguardando liberação            |                                     |  |  |  |
| - C 🔄 1007372-86.2020.8.26.0 🔨 🚱      |                                     |  |  |  |
| 🖃 🔲 🕵 Procuração                      | G I                                 |  |  |  |
| 🛏 🏢 Página: 1                         | Liberar nos autos digitais (Ctrl+J) |  |  |  |
|                                       |                                     |  |  |  |
|                                       | ×                                   |  |  |  |
|                                       | V 🔍                                 |  |  |  |
| < >                                   | B3-                                 |  |  |  |
| Mostrar peças sem efeito              |                                     |  |  |  |
| 🖻 Salvar 🛓 Limpar 🖨 Imprimir 👎 Eechar |                                     |  |  |  |

## **CRÉDITOS**

- SGP 6 Diretoria de Capacitação e Desenvolvimento de Talentos
- SPI Secretaria da Primeira Instância

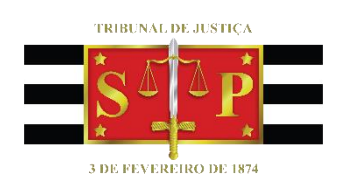